## **Table of Contents**

| Tip #1 The Library                                            | 2 |
|---------------------------------------------------------------|---|
| Tip #2 Set up agents                                          | 2 |
| Tip #3 Which product is best suited for a particular insured? | 3 |
| Tip #4 Ouickly batch run Multiple Insureds!                   | 3 |
| Tip #5 In-force Illustrations Online                          |   |
| Troubleshooting                                               |   |
|                                                               |   |

| Tip #1 The Library                                                                                                    | The Library icon has a lot of great<br>information about our products<br>and our software.                                                                                                    | For the same great information about our<br>products on the web, go to<br><u>www.nylamn.newyorklife.com</u> for the<br>latest product fact sheets, Agent Manual,<br>on all of the products offered thru AMN. |
|----------------------------------------------------------------------------------------------------|----------------------------------------------------------------------------------------------------|----------------------------------------------------------------------------------------------------|
| What's New and Known Bugs<br>contain important information<br>you should read and know about<br>each release.<br>Agent Reference Manual: In<br>depth information about all of<br>our Retail products. | Select  Select  Wew Select  Select  Select. |                                                                                                    |
| Tip #2 Set up agents                                                                                                    | On NYLBIS' General screen, click<br>on the ellipse "" next to Agent.<br>Vour Agent Profile: CtProducerAMN.ini<br>New Open Save Save As<br>Vour Info Broker Dealer Info Preferences<br>Name: Producer<br>Street Address Required<br>City: Cty Required State: AZ Zip: 00000<br>OK Cancel<br>Save each under a different name<br>as needed.                                                                                                    | On NoW, click the Agent button to open and use your desktop agent files. You may also create new ones.                                                                                                    |

#### Tip #3 Which product is best suited for a particular insured?

Run just one illustration to find out!

Pick a universal or whole life product.

Input the Insured age/rating.

Input the coverage, solving for death benefit or premium if desired.

Under Reports, check the "Multi-Product Comparison."

Then click on:

# You've just run all products with just one run!

This internal use only comparison also has a summary of IRR's and commission estimates at the bottom - see examples at right.

### Tip #4 Quickly batch run Multiple Insureds!

Do you need a number of scenarios? Create the first illustration, then click Add for each life.

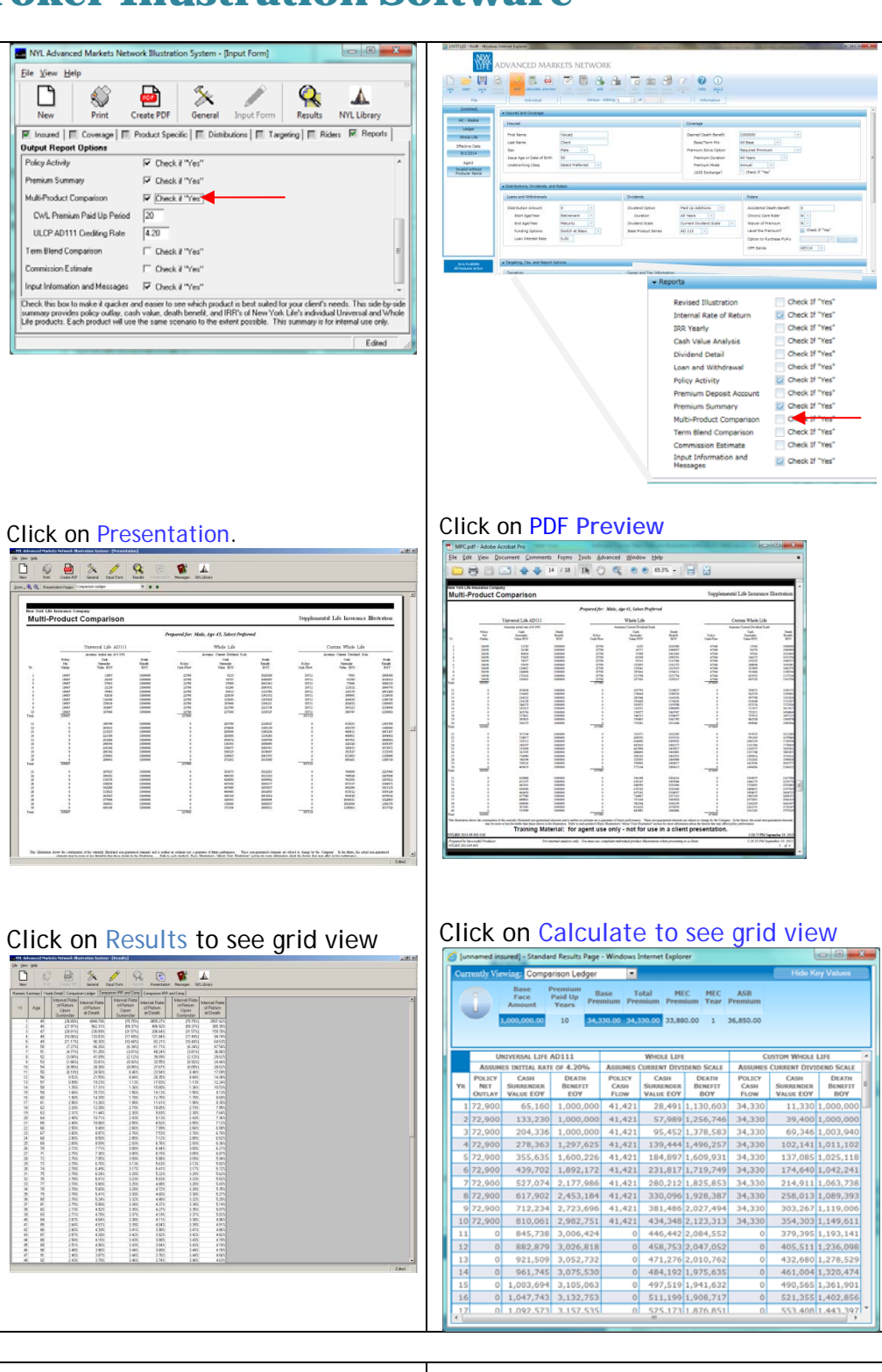

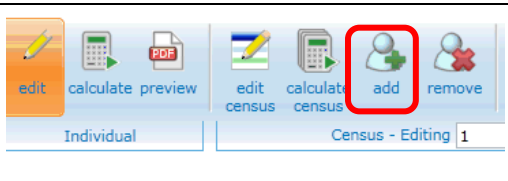

|                                                                                                    | Desktop | Web                                                                                                    |
|----------------------------------------------------------------------------------------------------|---------|----------------------------------------------------------------------------------------------------|
| Use the Column Selector to add<br>and remove questions from your<br>Census.<br>You may also Copy Paste data (a<br>single column at a time) from a<br>spreadsheet by left clicking at<br>the top of the census column,<br>and selecting Paste.<br>(IE 9 and later)<br>You may also Edit as needed.<br>Save (just in case!). |         | ADVANCED MARKETS NETWORK                                                                                                    |
| Click Calculate Census.<br>The Calculation Status window<br>will display; when each<br>individual has completed, you<br>may Click on the PDF or Grid.                                                                                                    |         | Composite     PDF     GRID       Composite     PDF     GRID       Composite     PDF     GRID     Image: Colspan="2">Image: Colspan="2">Composite       Composite     PDF     GRID     Image: Colspan="2">Image: Colspan="2">Composite       Composite     PDF     GRID     Image: Colspan="2">Image: Colspan="2">Composite       Diff     GrandDad, Male, 63     PDF     GRID     Image: Colspan="2">Image: Colspan="2">Composite       Diff     GrandDad, Male, 63     PDF     GRID     Image: Colspan="2">Image: Colspan="2">Composite       Diff     GrandDad, Male, 63     PDF     GRID     Image: Colspan="2">Image: Colspan="2">Composite       Diff     GrandDad, Male, 63     PDF     GRID     Image: Colspan="2">Image: Colspan="2">Colspan="2">Colspan="2">Colspan="2">Colspan="2">Colspan="2">Colspan="2">Colspan="2"Colspan="2"Colspa="2"Colspan="2"Colspan="2"Colspan="2"Colspa="2"Colspan="2"Colspa= |
| Once it completes, you may also<br>Click on Export (at the bottom)<br>to save all of the PDF or CSV<br>results to your desktop.                                                                                                    |         | Baby, Male, 2 PDF GRID V                                                                                                    |
| You may also use New Case<br>from Import, and copy/paste a<br>census from a spreadsheet into<br>the web system. Call us and we<br>can assist you.                                                                                                    |         | Selected format for export PDF  Export Complete. Total Calculation Time: 00:00:19 Cancel                                                                                                    |
| Tip #5 In-force<br>Illustrations Online                                                                                                    |         | new       open       save       inforce         new       open       save       inforce         New Case       sd         New Inforce Case       sd         New Cas       create a new case from imported inforce data                                                                                                    |
| Select New Inforce Case, and<br>input the policy or group<br>number. It will load the inforce<br>data within seconds.                                                                                                    |         |                                                                                                    |
| You may then edit the<br>premiums, illustrate<br>distributions, as needed.                                                                                                    |         |                                                                                                    |

### Troubleshooting

A large Internal Use Only / Not Available for Sale watermark stamp is appearing on the output pages. Why? If the watermark stamp appears on the output, it is an indication that the system detected an invalid illustration and perhaps changed one of your inputs.

1. Look at the top of the Input Messages page (last pages of the printout). It should display a message that indicates what the problem is, such as the death benefit was below the minimum allowed.

2. Is the agent information complete? For non-variable products, a valid illustration requires the agent's name, address and phone number, and for California, the agent's insurance license number. For variable products, the Broker-Dealer information must be provided.

3. Desktop Only - If the state is not an approved valid state for that product, the Input Messages will note the product is not valid for the time period. (The Web will not allow you to pick non-available products.)

4. Desktop Only -- Did you deselect an output page before printing? This feature allows the user to save paper during the analysis process, but the entire presentation must print for the client.

We try to make the error messages easily understood as to what changed. If you are unable to find the source of the problem, e-mail us the saved input or PDF of the output; we'll see if we can identify the problem, and/or run the illustration for you.